## Zakładanie konta BIK

Proces wygenerowania Raportu BIK jest szybki i niewymagający wychodzenia z domu. Lecz jeśli pojawiłyby się jakiekolwiek kwestie do zweryfikowania, na pewno znajdziesz na nie odpowiedzi w poniższej instrukcji. Krok po kroku wyjaśnimy Ci jak, w sposób sprawny i wygodny, założyć konto w BIK.

Na sam początek przygotuj dokument który pozwoli Ci na potwierdzenie tożsamości w trakcie zakładania konta. Takim dokumentem może być:

1. Dowód osobisty,

- 2. Karta pobytu,
- 3. Paszport.

Istotną kwestią jest to że aby potwierdzić swoją tożsamość, należy dokonać przelewu na kwotę 1 zł, z konta które jest zarejestrowane na Twoje dane osobowe.

Wszystko już przygotowane? Świetnie! Odwiedź stronę www.bik.pl i w prawym górnym rogu znajdziesz opcje "Załóż konto".

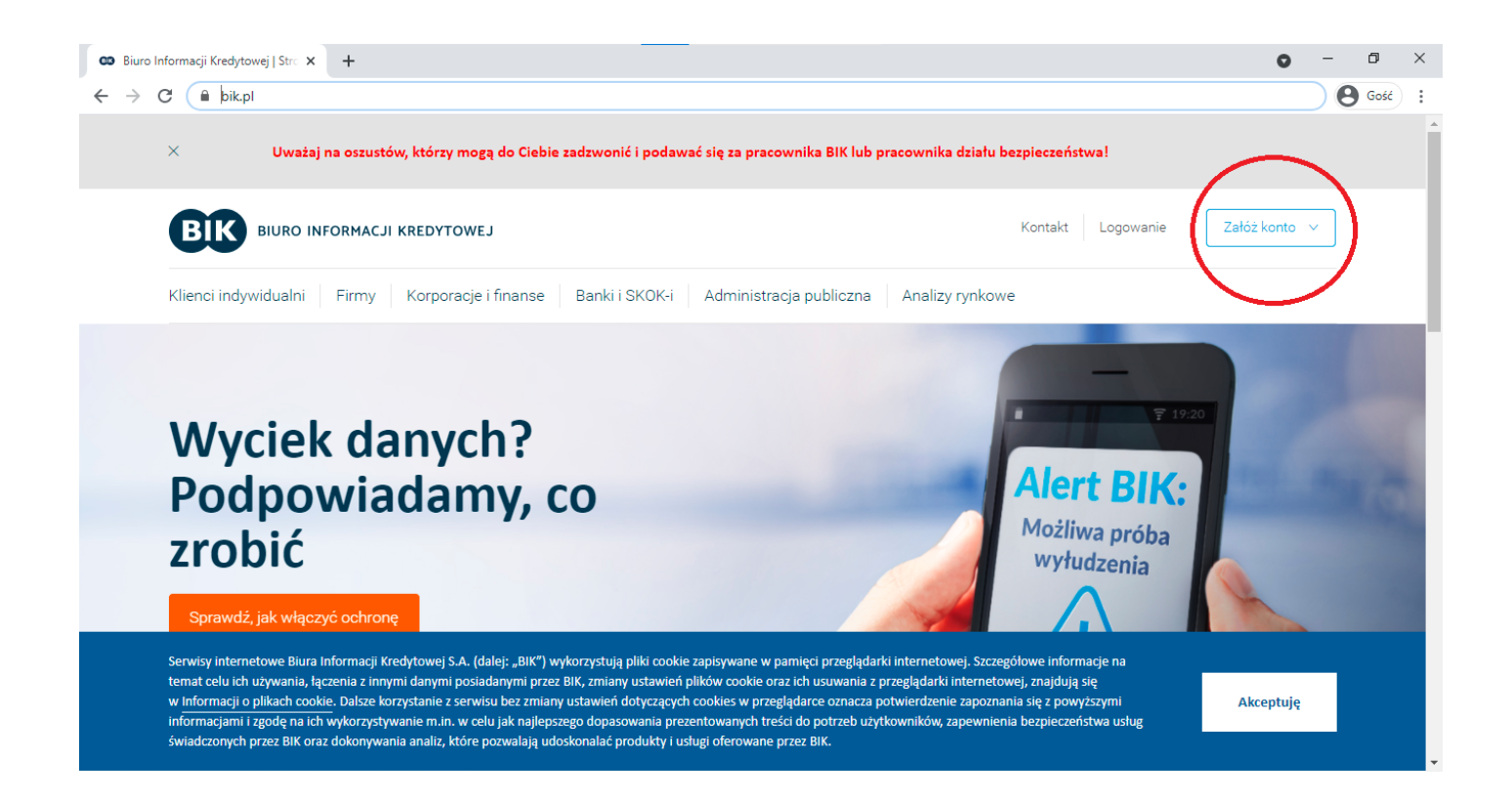

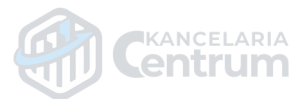

Stamtąd przejdziesz do "Rejestracja i zakup Raportu BIK".

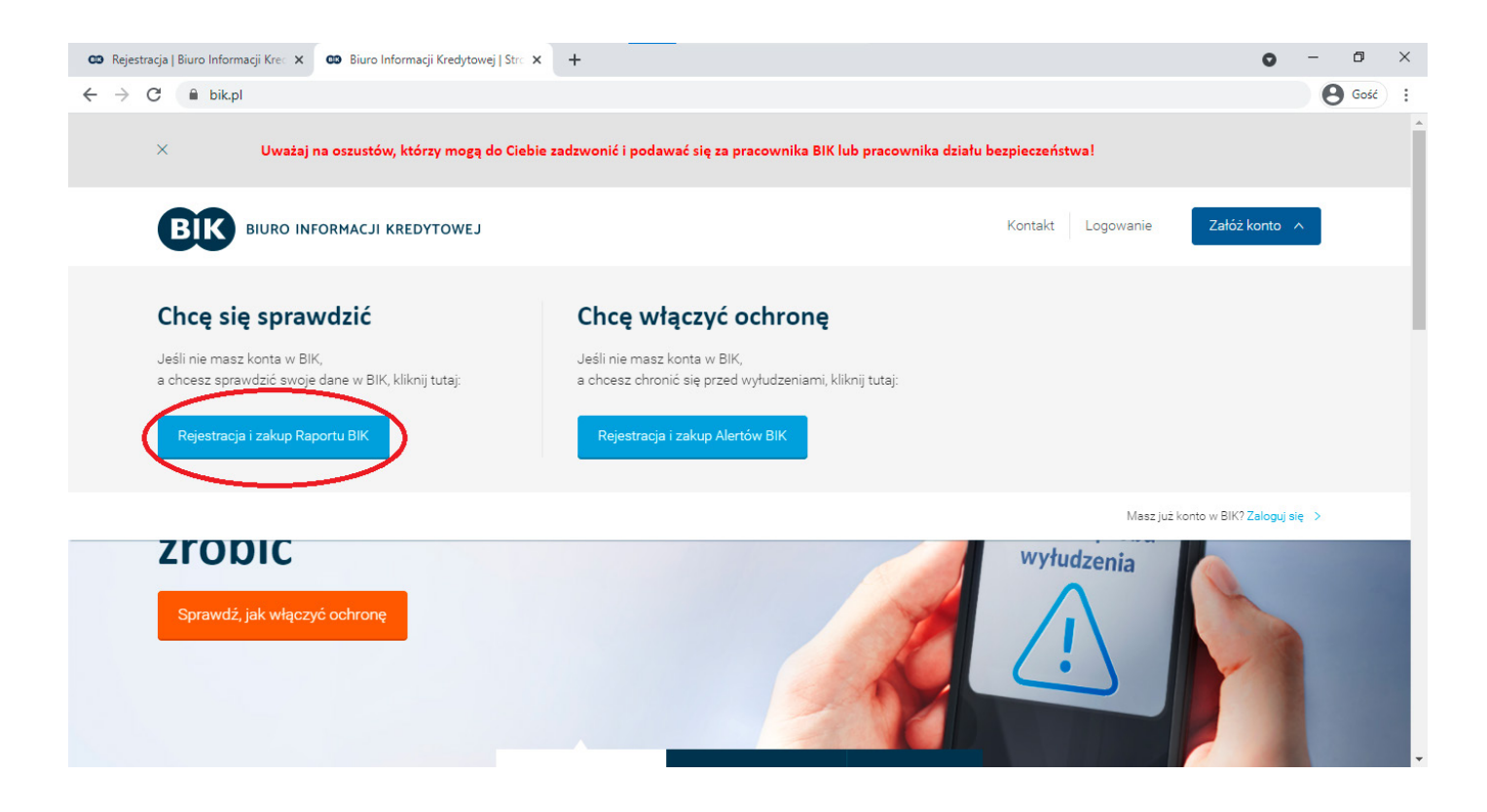

l już Twoim następnym krokiem jest uzupełnienie danych w sposób zgodny z prawdą. Poniżej przykładowo uzupełniony raport.

| 🚥 Rejestracja                     | Biuro Informacji Krea 🗙 🛛 -                                                                                                    | ÷                     |                                                                                                    |                                    | 0                                     | - 0           | × |
|-----------------------------------|----------------------------------------------------------------------------------------------------|-----------------------|----------------------------------------------------------------------------------------------------|------------------------------------|---------------------------------------|---------------|---|
| $\leftrightarrow$ $\rightarrow$ G | nowekonto.bik.pl/re                                                                                                    | gister/b2c/10726      |                                                                                                    |                                    |                                       | <b>O</b> Gość | : |
|                                   | Raport BIK<br>Sprawdzisz szczegółową historię swoich zobowiązań kredytowych, ocenę<br>punktową BIK oraz wskażnik Twojej kondycji finansowej.<br>Upewnisz się, że nikt nie wziął na Ciebie kredytu. |                       | torię swoich zobowiązań kredytowych, ocenę<br>Twojej kondycji finansowej.<br><sub>1</sub> ł na Ciebie kredytu. | Jednorazowe<br>generowanie raportu | 39 zł<br>Cena brutto                  |               | ^ |
|                                   | Twoje dane                                                                                                    |                       | *                                                                                                    | *p                                 | ola obowiązkowe oznaczone są gwiazdką |               | ł |
|                                   |                                                                                                    | lmię:                 | Jan                                                                                                    |                                    |                                       |               |   |
|                                   |                                                                                                    | Drugie imię:          | Adam                                                                                                    |                                    |                                       |               |   |
|                                   |                                                                                                    | Nazwisko:             | * Kowalski                                                                                                    | 0                                  |                                       |               |   |
|                                   |                                                                                                    | Adres e-mail:         | * janekkowalski@gmail.com                                                                                      |                                    |                                       |               |   |
|                                   |                                                                                                    | Powtórz adres e-mail: | * janekkowalski@gmail.com                                                                                      |                                    |                                       |               |   |
|                                   |                                                                                                    | Numer telefonu:       | * 123 456 789 🕜                                                                                                |                                    |                                       |               |   |
|                                   |                                                                                                    |                       |                                                                                                    |                                    |                                       |               | - |

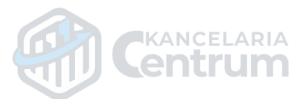

| nowekonto.bik.pl/register/b2c/                                                        | 10726                                                                                                    |   |  |
|---------------------------------------------------------------------------------------|----------------------------------------------------------------------------------------------------|---|--|
| - nowekonto.bik.pi/registel/b2c/                                                      |                                                                                                    |   |  |
|                                                                                       |                                                                                                    |   |  |
|                                                                                       |                                                                                                    |   |  |
| Dokument tożsamośc                                                                    | i                                                                                                    |   |  |
| 2 011011011010200                                                                     |                                                                                                    |   |  |
|                                                                                       | PEJEL.                                                                                                    |   |  |
|                                                                                       | Rodzaj dokumentu * Dowód osobisty 🔻 👔                                                                                                    |   |  |
|                                                                                       | tożsamości:                                                                                                    |   |  |
| Seria                                                                                 | i numer dokumentu * AAA111111                                                                                                    |   |  |
|                                                                                       | tozsamosci:                                                                                                    |   |  |
|                                                                                       | Data wydania: * 02-05-2020                                                                                                    |   |  |
|                                                                                       | * · · · · · · · · · · · · · · · · · · ·                                                                                                    |   |  |
|                                                                                       | Data wazności: 02-05-2030                                                                                                    |   |  |
|                                                                                       | Dokument wydany bezterminowo                                                                                                    |   |  |
|                                                                                       |                                                                                                    |   |  |
|                                                                                       |                                                                                                    |   |  |
|                                                                                       |                                                                                                    |   |  |
| Adres zamieszkania                                                                    |                                                                                                    |   |  |
|                                                                                       |                                                                                                    |   |  |
| Biuro Informacji Krea 🗙 🕂                                                             |                                                                                                    | 0 |  |
| Biuro Informacji Kre: × +<br>nowekonto.bik.pl/register/b2c/                           |                                                                                                    | 0 |  |
| Biuro Informacji Kre: × +<br>nowekonto.bik.pl/register/b2c/*                          | 10726                                                                                                    | 0 |  |
| Biuro Informacji Kre⊂ × +                                                             | 10726                                                                                                    | Q |  |
| Biuro Informacji Kre: × +<br>nowekonto.bik.pl/register/b2c/*                          | 10726                                                                                                    | 0 |  |
| Biuro Informacji Kre: × +<br>nowekonto.bik.pl/register/b2c/*<br>Adres zamieszkania    | 10726                                                                                                    | Q |  |
| Biuro Informacji Kre: × +<br>nowekonto.bik.pl/register/b2c/<br>Adres zamieszkania     | 10726<br>Dokument wydany bezterniniowo<br>Kod pocztowy / * 00-000 * Przykładowo<br>Miejscowość:                                                                                                    | 0 |  |
| Biuro Informacji Kre: × +<br>nowekonto.bik.pl/register/b2c/<br>Adres zamieszkania     | 10726<br>Vokument wydany bezterminowo<br>Kod pocztowy / * 00-000 * Przykładowo<br>Miejscowość:                                                                                                    | Q |  |
| I Biuro Informacji Kre: × +<br>nowekonto.bik.pl/register/b2c/<br>Adres zamieszkania   | 10726<br>V Dokument wydany bezterniniowo<br>Kod pocztowy / * 00-000 * Przykładowo<br>Miejscowość:<br>Ulica: Wymyślona                                                                                                    | 0 |  |
| ) Biuro Informacji Kre: × +<br>nowekonto.bik.pl/register/b2c/<br>Adres zamieszkania   | 10726<br>Kod pocztowy / * 00-000 * Przykładowo<br>Miejscowość:<br>Ulica: Wymyślona                                                                                                    | 0 |  |
| I Biuro Informacji Kre∷ × +<br>a nowekonto.bik.pl/register/b2c/<br>Adres zamieszkania | 10726<br>Kod pocztowy / * 00-000 * Przykładowo<br>Miejscowość: Wymyślona<br>Ulica: Wymyślona<br>Numer domu / * 16 1                                                                                                    | 0 |  |
| el Biuro Informacji Kre: × +<br>nowekonto.bik.pl/register/b2c/<br>Adres zamieszkania  | 10726<br>Kod pocztowy / * 00-000 * Przykładowo<br>Miejscowość:<br>Ulica: Wymyślona<br>Numer domu / * 16 1<br>Numer lokalu:<br>Adres korespondencyjny taki sam jak adres                                                                                           | 0 |  |
| ) Biuro Informacji Kre × +<br>nowekonto.bik.pl/register/b2c/<br>Adres zamieszkania    | 10726<br>Kod pocztowy/ * 00-000 * Przykładowo<br>Miejscowość: Ulica: Wymyślona<br>Numer domu / * 16 1<br>Numer lokalu: * 16 1<br>Viers korespondencyjny taki sam jak adres<br>zamieszkania                                                                        | 0 |  |
| el Biuro Informacji Kre: × +<br>nowekonto.bik.pl/register/b2c/<br>Adres zamieszkania  | 10726<br>Vokument wyuany uezterminowo<br>Kod pocztowy / * 00-000 * Przykładowo<br>Miejscowość: * Ulica: Wymyślona<br>Ulica: Wymyślona<br>Numer domu / * 16 1<br>Numer lokalu: * 16 1<br>Vumer lokalu: * Adres korespondencyjny taki sam jak adres<br>zamieszkania | 0 |  |
| Al Biuro Informacji Kre: × +<br>nowekonto.bik.pl/register/b2c/<br>Adres zamieszkania  | 10726<br>Kod pocztowy / * 00-000 * Przykładowo<br>Miejscowość: Wymyślona<br>Ulica: Wymyślona<br>Numer domu / * 16 1<br>Numer lokalu: * 16 1<br>Varies korespondencyjny taki sam jak adres<br>zamieszkania                                                         | 0 |  |
| Al Biuro Informacji Kre: x +<br>nowekonto.bik.pl/register/b2c/<br>Adres zamieszkania  | 10726<br>Kod pocztowy / * 00-000 * Przykładowo<br>Miejscowość: Ulica: Wymyślona<br>Ulica: Wymyślona<br>Numer domu / * 16 1<br>Numer lokalu: * 16 1<br>Adres korespondencyjny taki sam jak adres<br>zamieszkania                                                   | 0 |  |
| a   Biuro Informacji Kre: × +<br>nowekonto.bik.pl/register/b2c/<br>Adres zamieszkania | 10726<br>Vocument wydany bezterminowo<br>Kod pocztowy / * 00-000 * Przykładowo<br>Wiejscowość:<br>Ulica: Wymyślona<br>Numer domu / * 16 1<br>Numer lokalu:<br>* 16 1<br>Zaznacz wszystkie zgody                                                                   | 0 |  |

Gdy wszystkie dane zostały wprowadzone poprawnie, musisz zaakceptować wszystkie wymagane zgody uprzednio zaznajamiając się z regulaminem i przejść dalej korzystając ze stosownego przycisku w prawym, dolnym rogu.

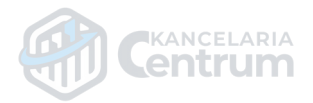

| C nowekonto.bik.pl/register/b2c/10 | 1726 Sost                                                                                                    |
|------------------------------------|----------------------------------------------------------------------------------------------------|
|                                    |                                                                                                    |
| Zgody                              |                                                                                                    |
|                                    | Zaznacz wszystkie zgody                                                                                                    |
|                                    | <ul> <li>Zapoznałem się i akceptuję Regulamin świadczenia usług drogą elektroniczną w ramach Portalu i Aplikacji<br/>BIK oraz zapoznałem się z Polityką Ochrony Prywatności Portalu i Aplikacji BIK.</li> </ul> |
|                                    | Wyrażam zgodę na przekazywanie mi informacji handlowych przy użyciu telefonu. Pełna treść zgody >                                                                                                    |
|                                    | <ul> <li>Wyrażam zgodę na przesyłanie informacji handlowej środkami komunikacji elektronicznej.</li> <li>Pełna treść zgody &gt;</li> </ul>                                                                      |
|                                    | <ul> <li>Wyrażam zgodę na przetwarzanie moich danych osobowych w celach marketingowych przez BIG<br/>InfoMonitor S.A. Pełna treść zgody &gt;</li> </ul>                                                         |
|                                    | <ul> <li>Wyrażam zgodę na przekazywanie mi informacji handlowych przy użyciu telefonu przez BIG InfoMonitor<br/>S.A. Pełna treść zgody &gt;</li> </ul>                                                          |
|                                    | <ul> <li>Wyrażam zgodę na przesyłanie informacji handlowej środkami komunikacji elektronicznej przez BIG<br/>InfoMonitor S.A. Pełna treść zgody &gt;</li> </ul>                                                 |
|                                    | * Pola obowiązkowe oznaczone są gwiazdką                                                                                                    |

Następnie czeka Cię weryfikacja wprowadzonych danych. Upewnij się raz jeszcze czy nie wkradł się żaden błąd i jeśli wszystko się zgadza, przejdź dalej korzystając z identycznie ulokowanego co poprzednio przycisku.

| 🚥 Rejestracja   Biuro Informacji Krec 🗙 🕂                                               |                                                           | - 0    |
|-----------------------------------------------------------------------------------------|-----------------------------------------------------------|--------|
| $\leftarrow$ $\rightarrow$ C $\square$ nowekonto.bik.pl/register/b2c/10726/confirmation |                                                           | e Gość |
|                                                                                         |                                                           |        |
| Adres zamieszkania                                                                      |                                                           |        |
| Kod pocztowy /<br>Miejscowość:                                                          | 00-000 Przykładowo                                        |        |
| Ulica:                                                                                  | Wymyślona                                                 |        |
| Numer domu /<br>Numer lokalu:                                                           | 15 / 1                                                    |        |
|                                                                                         | Adres korespondencyjny taki sam jak adres<br>zamieszkania |        |
|                                                                                         | Chcę poprawić dane                                        | lej    |
|                                                                                         | © Biuro Informacji Kredytowej S.A. 2012                   | 2-2021 |

Teraz czas na weryfikacje tożsamości. Musisz zrobić przelew na kwotę 1 zł z konta które NALEŻY DO CIEBIE. Dane właściciela konta MUSZĄ być identyczne z danymi na które zakładasz konto w BIK.

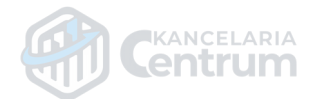

| 🚥 Potwierdzenie tożsamości   Biuro 🗙 | +                                                |                                             |                                        |                        | o – o ×  |
|--------------------------------------|--------------------------------------------------|---------------------------------------------|----------------------------------------|------------------------|----------|
| ← → C 🔒 nowekonto.bik.p              | l/register/confirm-identity-transfer             |                                             |                                        |                        | Q Gość : |
|                                      | BIK                                              |                                             |                                        |                        | ·        |
|                                      | <u> </u>                                         |                                             |                                        |                        |          |
|                                      | 1 Rejestracja                                    | 🖅 2 Potwierdz                               | enie tożsamości                        | 3 Zakończenie          |          |
|                                      |                                                  |                                             |                                        |                        |          |
|                                      | Wykonaj przelew identyfikacyjny                  |                                             |                                        |                        |          |
|                                      | Teraz poprosimy Cię o wykonanie przelewu i       | dentyfikacyjnego na kwotę 1 zł. Przelew trz | eba wykonać z własnego konta bankowego |                        |          |
|                                      | Jeśli będzie to konto firmowe, w polu nadaw      | ca przelewu muszą pojawić się Twoje imię    | i nazwisko.                            |                        |          |
|                                      | W przypadku konta wspólnego w polu <i>nada</i> i | vca przelewu muszą pojawić się tylko Two    | je dane.                               |                        |          |
|                                      |                                                  |                                             |                                        |                        |          |
|                                      | ING 🍌                                            | mBank                                       | Santander<br>Przelew24                 | 🖳 Bank Pekao           |          |
|                                      | Platność z ING                                   | Płatność z mBank                            | Santander online                       | Pekao24 PBL            |          |
|                                      |                                                  |                                             |                                        |                        |          |
|                                      |                                                  |                                             |                                        | _                      |          |
|                                      | Millennium                                       |                                             | BANK                                   | BNP PARIBAS            |          |
|                                      | Płatność z Millenium                             | Płatność z Alior                            | CA przelew online                      | Płatność z BNP Paribas |          |
|                                      |                                                  |                                             |                                        |                        |          |
|                                      | GET IN BANK                                      | Sectory 24                                  | PŁAĆ Z BOS                             | Bank Nowy<br>BFG S.A.  | •        |

Wybierasz swój bank z listy. Jeśli nie będzie go na niej, na samym dole wybierz opcję "Mam konto w innym banku". Po dokonaniu przelewu należy poczekać na weryfikacje danych ze strony BIKu. Zwykle proces ten zajmuje koło 10 minut, ale może to trwać do 2 dni roboczych. Gdy tylko przelew zostanie przyjęty a Twoje dane zweryfikowane, otrzymasz maila z linkiem aktywacyjnym.

|   | Link aktywacyjny do konta w portalu BIK 🔉 🛛                                                                                                   | Odebrane ×                  |       |  |  |
|---|----------------------------------------------------------------------------------------------------|-----------------------------|-------|--|--|
| - | BIK <kontakt@bik.pl><br/>do mnie ▼</kontakt@bik.pl>                                                                                           | 01:21 (15 godzin temu)      | ☆     |  |  |
|   | Witaj,                                                                                                    |                             |       |  |  |
|   | Weryfikacja Twoich danych została zakończona pozytywnie.                                                                                      |                             |       |  |  |
|   | Poniżej przesyłamy link aktywacyjny do Twojego konta w portalu BIK. Kliknij w link lub skopiuj go do przegląd                                 |                             |       |  |  |
|   |                                                                                                    |                             |       |  |  |
|   | Następnie wpisz kod autoryzacyjny, który wyślemy Ci SMS-em.                                                                                   |                             |       |  |  |
|   | Na koniec poprosimy Cię o ustanowienie hasła.                                                                                                 |                             |       |  |  |
|   | Jeśli masz jakieś problemy związane z aktywacją konta, zadzwoń pod nume<br>dyspozycji od poniedziałku do piątku w godzinach od 8:00 do 20:00. | r 22 310 44 44. Nasi konsul | tanci |  |  |
|   | Pozdrawiamy                                                                                                    |                             |       |  |  |
|   | Centrum Obsługi Klientów                                                                                                    |                             |       |  |  |

Po wykonaniu instrukcji zawartych w mailu Twoje konto powinno być już aktywne, Ty natomiast będziesz mógł przejść do pobrania raportu BIK.

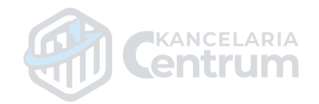